## ffftp へのサーバの登録

ffftp で、サーバと接続するには、初期設定としてサーバ情報を登録する必要があります。

まだ、ffftp がインストールしていない場合は<u>こちらから</u>

まず、ffftp をダブルクリックし、ffftp の起動します。

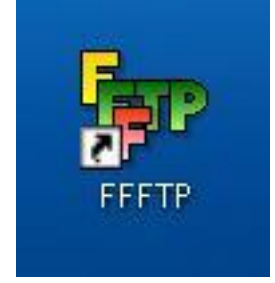

ホストー覧の画面がでますので、

「新規ホスト」

を選択します。

| ■ ホスト一覧 |                                                                                     |
|---------|-------------------------------------------------------------------------------------|
|         | 新規ホスト(N)<br>新規ゲルーフ <sup>*</sup> ( <u>G</u> )<br>設定変更( <u>M</u> )<br>コピー( <u>C</u> ) |
|         | 「削除①…     」     1 ↓     へルプ     …                                                   |

ホスト設定名 (自由にきめて下さい)

ホスト名

ユーザ名

パスワード

を入力します。

| ホストの設定                         | ? 🛛                                 |  |  |  |  |
|--------------------------------|-------------------------------------|--|--|--|--|
| 基本 拡張 文字コード ダイアルアップ 高度         |                                     |  |  |  |  |
| ホストの設定名(1)                     | ホスト名(アドレス)(N)                       |  |  |  |  |
| ユーザ名(山) パスワー                   | -ドバスフレーズ(P)<br>□ an <u>o</u> nymous |  |  |  |  |
| ローカルの初期フォルダ(L)                 |                                     |  |  |  |  |
| ホストの初期フォルダ(R)                  |                                     |  |  |  |  |
|                                | 現在のフォルダ                             |  |  |  |  |
| ■最後にアクセスしたフォルダを次回の初期フォルダとする(E) |                                     |  |  |  |  |
| OK キャンセル ヘルプ                   |                                     |  |  |  |  |

これらの情報は、申込後に送られてくる、

お申し込み完了のお知らせ

という、メールの中に、記述されています。

【ロリボッブ!】お申し込み完了のお知らせ <sup>受信トレイ | ×</sup>

| 13     | <b>ロリボッブ!サポート</b> To 自分                                                                                                    | 詳細を表示 9:08 (8分前)                                                                  | ◆返信 | T |
|--------|----------------------------------------------------------------------------------------------------|-----------------------------------------------------------------------------------|-----|---|
|        | のメッセージは、ロリボップ!レンタルサーバー<br>のメールに心当たりのない場合やご不明な点<br>リポップ!レンタルサーバーのお問合せフォー<br>S問い合わせフォーム】 <u>https://olipop.ip/?mode</u> =                       | ーより自動的に送信されています<br>がある場合は、<br>- ムよりご連絡ください。<br><u>=support&amp;state=ing#FORM</u> |     |   |
| ここ 本お十 | の度は、ロリボッブ!レンタルサーバーにお申<br>ぎいます。セットアップが完了致しましたので、<br>日より10日間は『お試し無料期間』となってお<br>試し期間中も『ロリボッブ!』の全てのサービス<br>分に『ロリポップ!』の楽しさを味わってください                | し込みいただき、誠にありがとう<br>、アカウント情報をお送りします。<br>別ます。<br>ス・機能をお使いいただけます。<br>い!              |     |   |
|        | 以下の内容でセットアップ致しました。<br>アカウントID 】 こへのの2017の<br>サーバー番号】007<br>ホームページアドレス】 <u>http:///.cjinne.rea.chips</u><br>メールアドレス 】 info@hajime.red.chips.jp | <u>s.jp</u>                                                                       |     |   |
|        | FTPホスト】 <u>ftp:///intersect.chips.jp</u><br>FTPユーザー 】 chips.jp-heiimeyou<br>FTPバスワード】 uuzu+u                                                  |                                                                                   |     |   |
|        | MAP(受信)サーバー】 <u>pop3.lolipop.ip</u><br>:MTP(送信)サーバー】 <u>smtp.lolipop.ip</u><br>メールユーザー 】 <u>info@t</u>                                        | <u>di a</u>                                                                       |     |   |
|        | Perlパス】 /usr/bin/perl<br>Rubyパス】 /usr/local/bin/ruby<br>Pythonパス】 /usr/bin/python<br>endmailパス】 /usr/sbin/sendmail                            |                                                                                   |     |   |

FTP ホスト ホスト名

FTP ユーザ ユーザ名

FTP パスワード パスワード

入力し、「OK」を選択します。新規に作成された、ホストを選択し「接続」を選択してください。

| ■ ホスト一覧                                                  |                                                  |                                                                                                    |  |  |  |  |
|----------------------------------------------------------|--------------------------------------------------|----------------------------------------------------------------------------------------------------|--|--|--|--|
| <ul> <li>ロリボップ</li> <li>さくらネット</li> <li>接続(S)</li> </ul> | <br>閉じる( <u>0</u> )                              | <ul> <li>新規ホスト(N)</li> <li>新規ケルーフ°(Q)</li> <li>設定変更(M)</li> <li>コピー(Q)</li> <li>削除(Q)</li> <li>↑</li> <li>↓</li> <li>ヘルプ</li> </ul> |  |  |  |  |
| サーバに 接続ができ                                               |                                                  |                                                                                                    |  |  |  |  |
| ッ アイビン、 うなかじか C とく<br>ゆ ロリポップ (*) - FFFTP                |                                                  |                                                                                                    |  |  |  |  |
| 接続(E) コマンド(C) ブックマーク(B) 表<br>学 ダ 💥 🗣 🛧 🏠 📿 📿             | 示W ツール① オブション(Q) ヘルプ(H)<br>😂 🗿 🖻 隆 Evo Jis 無 加 び |                                                                                                    |  |  |  |  |
| 主 🗃 C:¥Program Files¥ffftp1                              | ✓ <a></a>                                        | ×                                                                                                    |  |  |  |  |
| 名前                                                       | 日付名前                                             | 日付 サイズ 種… 属性 所有者                                                                                                    |  |  |  |  |
| ☐ epuninstexe<br>☐ FFFTP.chm<br>☐ FFFTP.exe              | 2009/C                                           | 2009/08/15 1,016 html rwr chips.jp                                                                                                  |  |  |  |  |
| <                                                        |                                                  |                                                                                                    |  |  |  |  |
| 257 "/" is the current directory                         |                                                  |                                                                                                    |  |  |  |  |
| ・<br>ローカル - 選択O(個(O Bytes)                               | ローカル空 50825.89M Bytes 転送待れ                       | 57rイル0/0                                                                                                    |  |  |  |  |